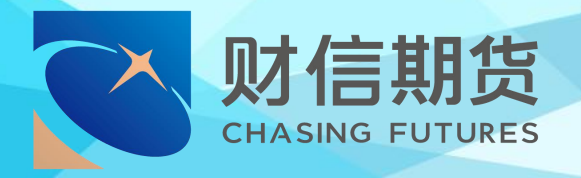

# 财信期货 APP 服务指南 个人资料变更

# 2020年7月版

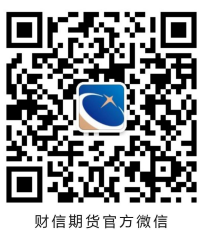

地址:湖南省长沙市五一西路2号第一大道14楼 客服热线: 400-801-1058 公司网址: futures. hnchasing. com 无论何时何地我们都在您身边

## 一、材料准备

- ◆ 个人资料变更包括以下三个部分:
  - 1、身份证有效期变更
  - 2、联系电话变更
  - 3、其他信息变更
- ➤ 三项变更业务不能同时进行,每提交一项,需审核通过后,方可进行下一项。
  - ▶ 受理时间:交易日 8:30-17:00(视频见证 9:00-17:00);

▶ 请下载【财信期货 APP】,提前准备好本人有效二代身份证、手写签名清晰照片。

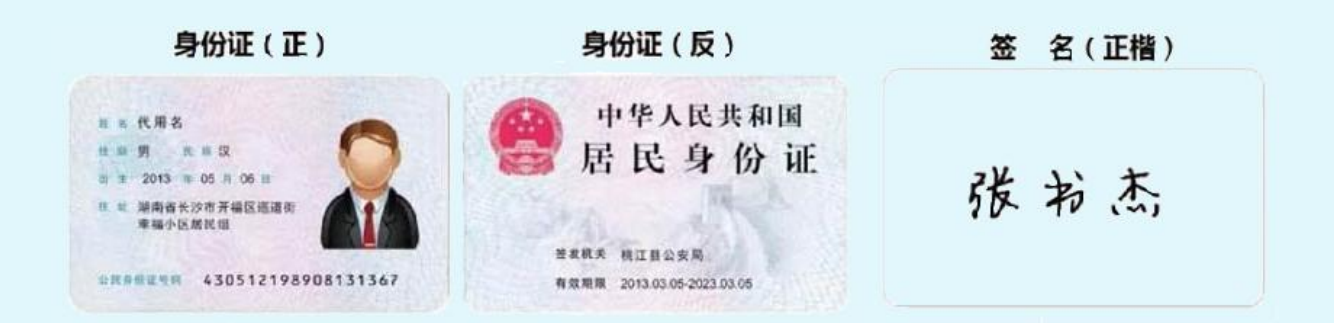

#### 温馨提示:

- ◆ 使用手机开户的用户需要准备 Android4.0 以上系统或 IOS7.1 以上系统的智能手机;
- ◆ 建议提前拍摄完整、无反光的清晰照片,以免临时操作影响业务进程。

### 二、办理流程

#### √ 第一步: 进入开户

进入【财信期货 APP】,在首页点击【开户】。输入身份 证号码和图形验证码,进入【期货互联网开户云】中心。

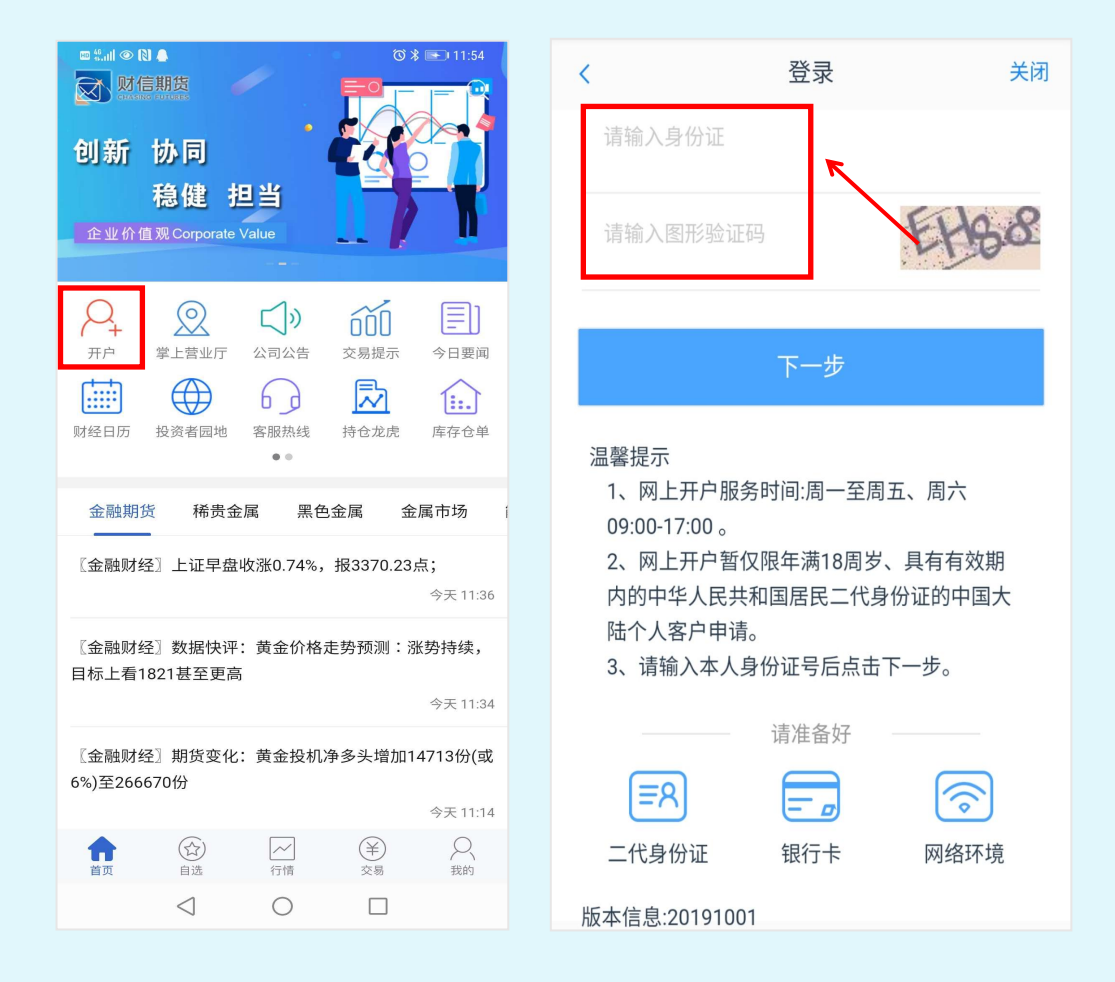

#### 温馨提示:

- (1) 请正确填写本人的二代身份证号码;
- (2) 在提交开户的过程中选择良好的网络环境。

#### √ 第二步:选择【我的基本资料】

选择"我的基本资料"业务,输入身份证号码、图形验证码及短信验证码。

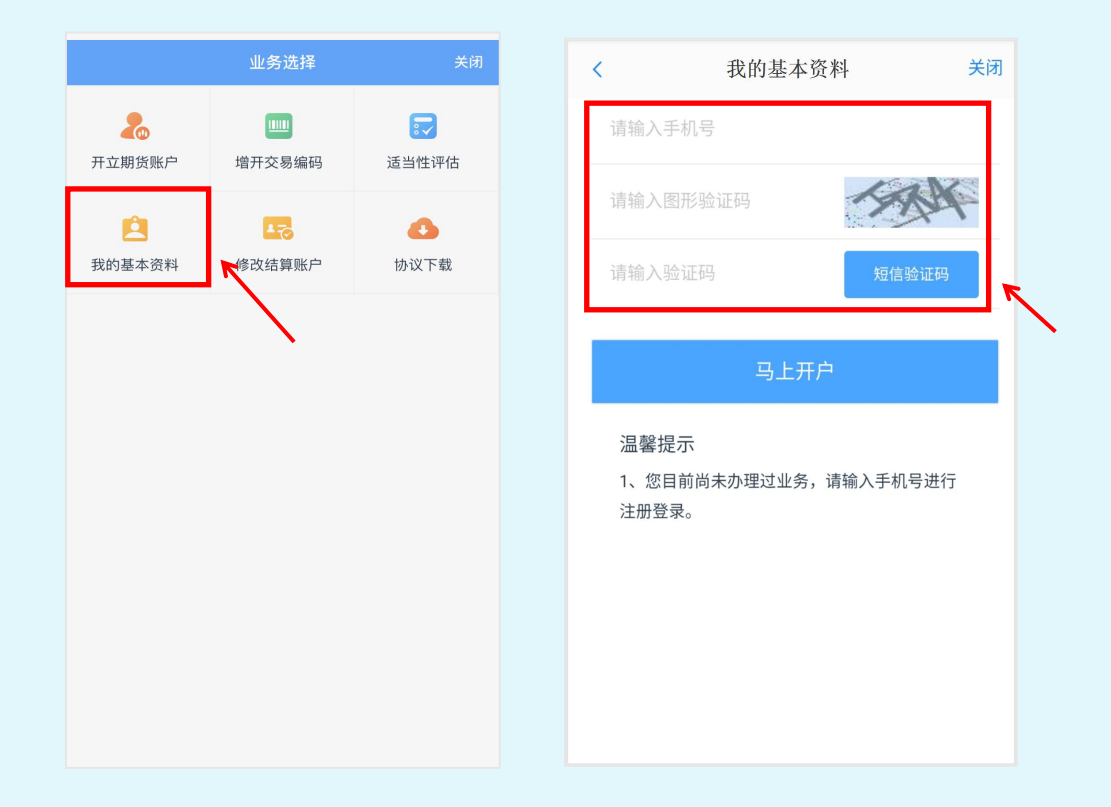

#### 温馨提示:

(1) 验证码将发送至您在我司预留的手机号码上。如预留 手机已失效,请通过【财信期货 APP】掌上营业厅提交预留 手机号变更申请;

(2)如果未能收到验证码,可以拨打客服电话400-801-1058 查询。

#### ✓ 第三步: 信息修改

进入到"基本资料"页面修改个人信息,可点击右侧笔 形修改标识,选择变更项进行信息填写。

| <       | 基本信息资料         | 关闭                 |  |  |
|---------|----------------|--------------------|--|--|
| 身份信息 (回 | (修改身份)正有效期)    | 2                  |  |  |
| 姓名      |                | 测试0033             |  |  |
| 身份证号    | 410101199      | 410101199508130033 |  |  |
| 身份证地址   |                | 测试3                |  |  |
| 身份证有效期  |                |                    |  |  |
|         | 2015-01-01 - 2 | 025-12-31          |  |  |
| 联系电话 (7 | 可修改联系电话)       | L                  |  |  |
| 联系电话    | 11             | 150813003          |  |  |
| 联系手机    | 11             | 150813003          |  |  |
| 其他信息    |                | l                  |  |  |
| 联系地址省   |                | 河南省                |  |  |
| 联系地址市   |                | 郑州市                |  |  |
| 联系地址    | 上海市黄埔区广        | 东路789号             |  |  |
| 邮政编码    |                | 150002             |  |  |

#### 1、变更身份证有效期

变更身份证有效期必须上传新身份证 (正反面) 和个人正 楷签名的照片。上传后,将自动读取您的身份证信息,请认 真核对,如有误可以进行修改,确认后提交。

| 上传身份证照片                | く 基本信息资料 关闭                |
|------------------------|----------------------------|
|                        | 姓名 测试0033                  |
| 身份证正面上传                | 身份证号 410101199508130033    |
|                        | 身份证有效期                     |
|                        | 2015-01-01 - 2025-12-31 长期 |
| 身份证反面上传                | 下一步                        |
|                        |                            |
| <b>-(-)</b>            |                            |
| 个人签名照上传                |                            |
|                        |                            |
| ○ 我已阅读并同意《个人数字证书申请责任书》 |                            |
| 下一步                    |                            |

#### 2、变更联系电话

上传新身份证和个人签名的照片。请您核对身份信息,确 认无误后,进入下一步填写新手机号,填写验证码后提交。

| 上传身份证照片    关闭                            | く 基本信息资料 关闭            |
|------------------------------------------|------------------------|
|                                          | * <b>联系电话</b> 请输入联系电话  |
| 身份证正面上传                                  | 验证码 请输入验证码 获取验证码       |
|                                          | 手机号需要获取验证码,座机号不需要获取验证码 |
| ◎ 中华人民共和国<br>居士》份 征                      | 下一步                    |
| 身份证反面上传                                  |                        |
| 十个人签名照上传                                 |                        |
|                                          |                        |
| <ul> <li>我已阅读并同意《个人数字证书申请责任书》</li> </ul> |                        |
| 下一步                                      |                        |

#### 3、其他信息变更。

可以修改反洗钱相关的基本信息资料,变更联系地址、 邮编、电子邮箱、学历和职业等信息。

上传新身份证和个人签名的照片,核对无误后,进入下 一步变更您的相关信息项。

| 上传身份证照片 关闭           | < 基本信息资料 关闭          |
|----------------------|----------------------|
|                      | * 联系地址省 河南省          |
|                      | * 联系地址市 郑州市          |
| 身份证正面上传              | • 联系地址 上海市黄埔区广东路789号 |
|                      | * 邮政编码 150002        |
| (三) 中华人民共和国          | 电子邮箱 22222@qq.com    |
|                      | * 学历 硕士及以上           |
| 身份证反面上传              | * 职业 安全保卫和消防人员       |
|                      | 工作单位 恒生电子            |
|                      | 单位性质 股份制             |
|                      | * 您的政要人物关系为:         |
|                      | ○ 外国政要               |
| 个人签名照上传              | 外国政要家庭成员             |
|                      | ○ 与外国政要关系密切          |
| 我已阅读并同意《个人数字证书申请责任书》 | ⊘ 无关系                |
| 下一步                  | *您的投资期限为:            |

#### ✓ 第四步: 签署协议

进入协议签署页面,检查数字证书,若数字证书存在, 客户进行协议签署,签署的协议是客户须知、合同书和一些 风险说明,客户必须仔细阅读并同意后方可进行下一步。

| 签署协议                     | Ð     |            |
|--------------------------|-------|------------|
| 1.资料报审 > 2.签署协议 > 3.申请提交 |       |            |
| 请阅读相关协议                  | 1     |            |
| 《期货交易风险说明书》              | >     |            |
| 《客户须知》                   | >     |            |
| 《期货经纪合同》                 | >     |            |
| 《交易及查询信息告知书》             | >     |            |
| 《财信期货强行平仓客户告知书》          | >     |            |
| 《居间业务告知书》                | >     |            |
| 《财信期货手续费收取标准》            | >     |            |
| 《个人税收居民身份声明》             | >     |            |
| 《普通投资者相关告知及适当性匹配意见告知书》   |       |            |
| 《个人数字责任证书》               |       |            |
| 《银期转账服务协议书》              | 请完整阅读 | :所有协议后勾选"我 |
| ✓ 我已阅读并同意以上所有协议和业务规则内容   | 阅读并同意 | ",点击签署协议。  |
| ·                        |       |            |
|                          |       |            |
|                          |       |            |
|                          |       |            |
|                          |       |            |

请逐一阅读协议,实际办理时,会根据业务类型不同而 签署不同的协议。

#### ✓ 第五步:申请提交

进入申请提交页面,提示"尊敬的 xxx 先生/女士,您 的 xxx 业务已成功提交,正在等待复核,你可在 xxx 业务中 查看结果"。

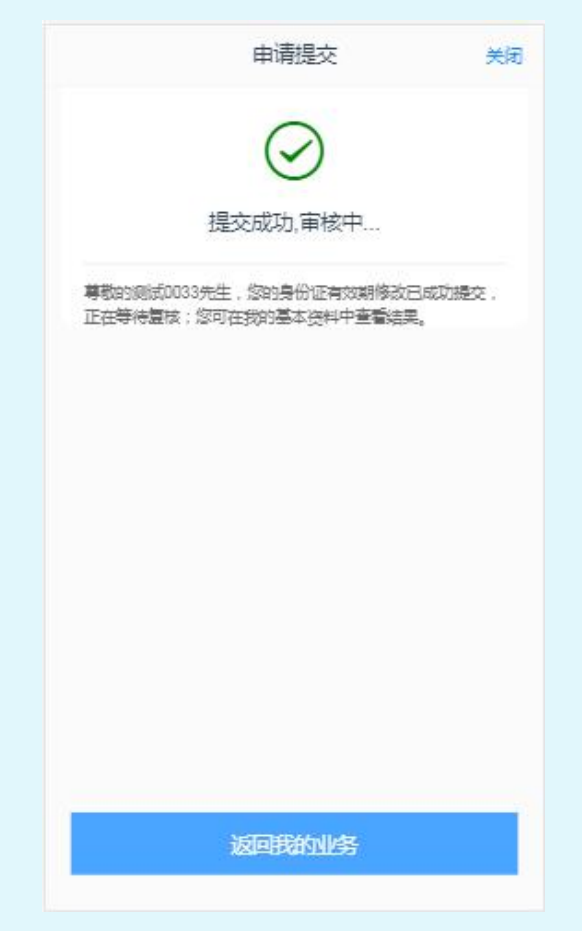

# 祝您投资顺利!